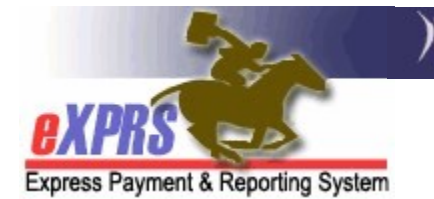

## How to Run a Client Enrollment Report

(updated 10/14/2021)

As a provider of I/DD services authorized and paid via the eXPRS system, you will want to track your list of individuals who are authorized to receive your services, or your "client enrollment". You can do this by accessing the *Client Enrollment* report in eXPRS.

## To access the Client Enrollment report:

1. Log in to eXPRS.

| Login |              |
|-------|--------------|
| Login | Name: userID |
| Pass  | word:        |
| -     | Submit       |

2. From the left-hand navigation menu, click on **REPORTS**  $\rightarrow$  **CLIENT ENROLLMENT.** This will take you to the report criteria window.

|   | ClientProviderContractsPrior AuthorizationPlan Of CareClaims     | Home<br>My Notifications<br>Filtered By Type All Notifica                    |
|---|------------------------------------------------------------------|------------------------------------------------------------------------------|
| 1 | Liabilities                                                      | Client Enrollment                                                            |
|   |                                                                  | Client Liability                                                             |
|   | Oregon Department of H<br>500 Summer St. NE<br>Salem, OR · 97301 | Outstanding Provider Liability<br>Payment Detail<br>Provider Payment Summary |
|   |                                                                  | Remittance Advice<br>Remittance Advice Monthly<br>Suspended Claim            |

3. In the report criteria window, enter the criteria needed to pull the report information you want.

| Either DHS ( | Contract Num, Provider | ID or Service | Eleme | ent is required. |        |  |
|--------------|------------------------|---------------|-------|------------------|--------|--|
| *            | Start Date:            | 10/01/2021    |       |                  |        |  |
| *            | End Date:              | 10/31/2021    |       |                  |        |  |
| * C          | HS Contract Num:       |               |       | <i>8</i> 48      |        |  |
|              | Provider ID:           | 1****4        |       | 产                |        |  |
|              | Service Element:       |               |       |                  | $\sim$ |  |
|              | Procedure Code:        |               |       |                  | ~      |  |
|              | Svc Modifier Cd:       |               |       |                  | ~      |  |
| Au           | thorization Status:    | ~             |       |                  |        |  |
|              | Format:                | HTML ~        |       |                  |        |  |
|              | _                      | Submit        | С     | lose             |        |  |

- Red asterisk (\*) notes a required data field to search.
- The date range defaults to the current month, but you can change the dates to any date range you wish.
- If you are a provider of more than one type of DD service (*for example*: residential and employment), use the **Service Element** or **Procedure Code** dropdowns to run the report by a specific service, if you wish.
- With the search criteria entered, click **Submit**.
- 4. The system will then return a report listing the individuals enrolled in your program that match the criteria you selected in #3.

| File 🗸 View 🗸 Export 🗸 🚳                                                           | ∢ 1       | of 2 ♪    | 44                        |    |              |                  |             |                   | Ū,        | Print now      |  |
|------------------------------------------------------------------------------------|-----------|-----------|---------------------------|----|--------------|------------------|-------------|-------------------|-----------|----------------|--|
| (Cregon Department of Human Services<br>Express Payment & Reporting System (eXPRS) |           |           |                           |    |              |                  |             |                   |           |                |  |
| Client Enrollment<br>Express Payment & Reporting System                            |           |           |                           |    |              |                  |             |                   |           |                |  |
| Client                                                                             | Gender    | DOB       | Provider                  | SE | Proc<br>Code | Svc<br>Mod<br>Cd | Rate        | Effective<br>Date | End Date  | Auth<br>Status |  |
| DHS Contract Number: 1****6 Oregon County                                          |           |           |                           |    |              |                  |             |                   |           |                |  |
| Provider: 1***4                                                                    | Agency Pr | ovider II | nc                        |    |              |                  |             |                   |           |                |  |
| PRIME LAST, FIRST                                                                  | м         | DOB       | 1***4 AGENCY PROVIDER INC | 50 | ORAGH        | All              | \$14,187.55 | 7/1/2021          | 6/30/2023 | Accepted       |  |
| PRIME LAST, FIRST                                                                  | F         | DOB       | 1***4 AGENCY PROVIDER INC | 50 | ORAGH        | All              | \$7,429.24  | 7/1/2021          | 6/30/2023 | Accepted       |  |
| PRIME LAST, FIRST                                                                  | М         | DOB       | 1***4 AGENCY PROVIDER INC | 50 | ORAGH        | All              | \$6,444.78  | 7/1/2021          | 6/30/2023 | Accepted       |  |
| PRIME LAST, FIRST                                                                  | F         | DOB       | 1***4 AGENCY PROVIDER INC | 50 | ORAGH        | All              | \$6,444.78  | 7/1/2021          | 6/30/2023 | Accepted       |  |
| PRIME LAST, FIRST                                                                  | м         | DOB       | 1***4 AGENCY PROVIDER INC | 50 | ORAGH        | All              | \$12,098.63 | 8/18/2021         | 6/30/2023 | Accepted       |  |
| PRIME LAST, FIRST                                                                  | М         | DOB       | 1***4 AGENCY PROVIDER INC | 50 | ORAGH        | All              | \$7,429.24  | 7/1/2021          | 6/30/2023 | Accepted       |  |
|                                                                                    |           |           | AGENCY PROVE              |    |              | All              | 00          |                   | 2023      | Accepted       |  |

5. You can use the options from the report toolbar to save the report electronically (**Export**) or print the report (**Print now**), as you wish.

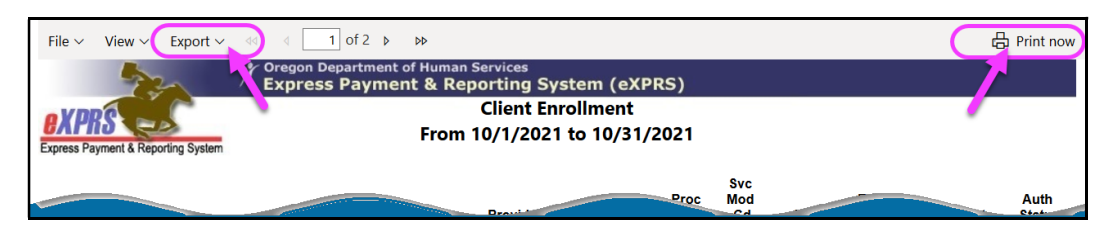